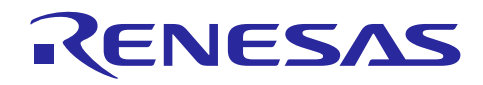

Renesas Synergy™ プラットフォーム

## I'C SCI HAL モジュールガイド

R11AN0112JU0101 Rev.1.01 2019.06.10

(注1)本資料は英語版を翻訳した参考資料です。内容に相違がある場合には英語版を優先します。資料によっては 英語版のバージョンが更新され、内容が変わっている場合があります。日本語版は、参考用としてご使用のうえ、最 新および正式な内容については英語版のドキュメントを参照ください。

(注 2)本資料の第 6 章まで(要旨除く)の日本語訳は、「<u>Synergy™ Software Package (SSP) v1.5.0 ユーザーズマ</u> <u>ニュアル モジュール概要編(参考資料)</u>」の第 4 章「モジュールの概要」に掲載されていますのでそちらを参照くださ い 。

#### 要旨(Introduction)

本モジュールガイドは、I<sup>2</sup>C SCI HAL モジュール(I<sup>2</sup>C SCI HAL Module)を効果的に使用してシステムが開発できる ようになることを目的としています。このモジュールガイドを習得することで、開発システムへのモジュールの追加と ターゲットアプリケーション向けの正確な設定(configuration)ができ、さらに付属のアプリケーションプロジェクトコー ドを参照して、効率的なコード記述が行えるようになります。

より詳細な API や、より高度なモジュール使用法を記述した他のアプリケーションプロジェクト例もルネサス WEB サイト(本書末尾の「参考文献」の項を参照)から入手でき、より複雑な設計に役立ちます。

I<sup>2</sup>C SCI HAL モジュールは、I<sup>2</sup>C マスタアプリケーション(I2C Master application)向けのハイレベル API(highlevel API)で、r\_sci\_i2c 内に実装されています。I<sup>2</sup>C SCI HAL モジュールは、Synergy MCU デバイス上にある SCI 周辺回路(peripheral)を使用します。送信完了(transmit complete)と受信完了(receive complete)の目的で、コー ルバック(callback)が提供されています。

### 目次

| 1. | I <sup>2</sup> C SCI HAL モジュールの機能(I <sup>2</sup> C SCI HAL Module Features)                                                             |
|----|----------------------------------------------------------------------------------------------------|
| 2. | I <sup>2</sup> C SCI HAL モジュールの API の概要(I <sup>2</sup> C SCI HAL Module APIs Overview)                                                  |
| 3. | I <sup>2</sup> C SCI HAL モジュールの動作の概要(I <sup>2</sup> C SCI HAL Module Operational Overview)                                              |
| 4. | アプリケーションへの I <sup>2</sup> C SCI HAL モジュールの組み込み(Including the I <sup>2</sup> C SCI HAL Module in an Application)                         |
| 5. | I <sup>2</sup> C SCI HAL モジュールの構成(Configuring the I <sup>2</sup> C SCI HAL Module)                                                      |
| 6. | アプリケーションでの I <sup>2</sup> C SCI HAL モジュールの使用 (Using the I <sup>2</sup> C SCI HAL Module in an Application)                              |
| 7. | I <sup>2</sup> C SCI HAL モジュールのアプリケーションプロジェクト(The I <sup>2</sup> C SCI HAL Module Application<br>Project)                               |
| 8. | ターゲットアプリケーションに対応する I <sup>2</sup> C SCI HAL モジュールのカスタマイズ (Customizing the<br>I <sup>2</sup> C SCI HAL Module for a Target Application)6 |
| 9. | I <sup>2</sup> C SCI HAL モジュールのアプリケーションプロジェクトの実行(Running the I <sup>2</sup> C SCI HAL Module Application Project)                       |

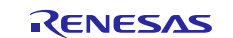

| 10. | I <sup>2</sup> C SCI HAL モジュールのまとめ(I <sup>2</sup> C SCI HAL Module Conclusion)7            |
|-----|--------------------------------------------------------------------------------------------|
| 11. | I <sup>2</sup> C SCI HAL モジュールの次の手順(I <sup>2</sup> C SCI HAL Module Next Steps)7           |
| 12. | I <sup>2</sup> C SCI HAL モジュールの参考情報(I <sup>2</sup> C SCI HAL Module Reference Information) |

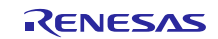

- 1. I<sup>2</sup>C SCI HAL モジュールの機能(I<sup>2</sup>C SCI HAL Module Features)
- 2. I<sup>2</sup>C SCI HAL モジュールの API の概要(I<sup>2</sup>C SCI HAL Module APIs Overview)
- 3. I<sup>2</sup>C SCI HAL モジュールの動作の概要(I<sup>2</sup>C SCI HAL Module Operational Overview)
- 4. アプリケーションへの I<sup>2</sup>C SCI HAL モジュールの組み込み(Including the I<sup>2</sup>C SCI HAL Module in an Application)
- 5. I<sup>2</sup>C SCI HAL モジュールの構成(Configuring the I<sup>2</sup>C SCI HAL Module)
- 6. アプリケーションでの I<sup>2</sup>C SCI HAL モジュールの使用 (Using the I<sup>2</sup>C SCI HAL Module in an Application)
- 7. I<sup>2</sup>C SCI HAL モジュールのアプリケーションプロジェクト(The I<sup>2</sup>C SCI HAL Module Application Project)

このモジュールガイドに関連するアプリケーションプロジェクトは、サンプルアプリケーションで実行する手順を示しま す。ISDE でアプリケーションプロジェクトをインポート(import)して開き、I<sup>2</sup>C SCI HAL モジュールに対応する設定項 目を表示することができます。また、完成した設計(complete design)における I<sup>2</sup>C SCI HAL モジュール API を理 解するために、sci\_i2c\_hal\_slave\_functions\_mg.c 内のコードを確認することもできます。

| リソース                                                                                                    | ISDE のプロパティ                                                             | プロパティ / 設定                 |
|----------------------------------------------------------------------------------------------------|-------------------------------------------------------------------------|----------------------------|
| g_i2c I <sup>2</sup> C Master Driver on                                                                                                    | Name (名前)                                                               | g_i2c                      |
| r_sci_i2c                                                                                                    | Slave Address                                                           | 0x48                       |
| (r_sci_i2c の g_i2c l2C マス                                                                                                    | (スレーブアドレス)                                                              |                            |
| タドライバ)                                                                                                    | Channel (チャネル)                                                          | 0                          |
|                                                                                                    | Receive Interrupt Priority                                              | Priority 3                 |
|                                                                                                    | (受信割り込みの優先順位)                                                           |                            |
|                                                                                                    | Transmit Interrupt Priority                                             | Priority 3                 |
|                                                                                                    | (送信割り込みの優先順位)                                                           |                            |
|                                                                                                    | Transmit End Interrupt Priority                                         | Priority 3                 |
|                                                                                                    | (送信終了割り込みの優先順位)                                                         |                            |
| Pins tab > Pin Selection >                                                                                                    | Pin Group Selection                                                     | Mixed                      |
| Peripherals > Connectivity:                                                                                                    | (端子グループの選択)                                                             |                            |
|                                                                                                    | Operation Mode (動作モード)                                                  | Simple I2C                 |
| ([端子] タフ > [端子の選択] >                                                                                                    | SDA                                                                     | P411                       |
| [周辺装直] > [按続]: > [SCI] ><br>[SCI0])                                                                                                    | SCL                                                                     | P410                       |
| Pins tab > Pin Selection >                                                                                                    | Mode (モード)                                                              | Peripheral Mode            |
| Ports > P4 > P411                                                                                                    | Pull up (プルアップ)                                                         | None                       |
| and                                                                                                    | IRQ                                                                     | None                       |
| Pins tab > Pin Selection >                                                                                                    | Drive Capacity (ドライブ能力)                                                 | Low                        |
| Ports > P4 > P410                                                                                                    | Output Type (出力の種類)                                                     | n-ch open drain            |
| ([靖子]タノ>[靖子の選択]>                                                                                                    |                                                                         |                            |
| [1/1-r] > [P4] > [P411])                                                                                                    |                                                                         |                            |
| のよい                                                                                                    |                                                                         |                            |
| ([蝸子]ダノ>[蝸子の選択]><br>[ポート]、[P4]、[P410])                                                                                                    |                                                                         |                            |
| $\frac{1}{2} \frac{1}{2} \frac{1}$ | $Mode(\mp - \vec{k})$                                                   | Output Mode (Initial High) |
| Ports > $P6$ > $P609$                                                                                                    | Pull up $(\mathcal{I} \mathcal{I} \mathcal{I} \mathcal{I} \mathcal{I})$ | None                       |
| (「端子]タブ>「端子の選択]>                                                                                                    | Prive Capacity (ドライブ能力)                                                 | Low                        |
| [ポート] > [P6] > [P609])                                                                                                    | Output Type (出力の種類)                                                     | CMOS                       |
| L- J L -J LJ/                                                                                                    | Outhor Type (山刀の怪斑)                                                     |                            |

表 1 アプリケーションプロジェクトに対応する I<sup>2</sup>C SCI HAL モジュールの設定項目

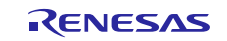

Renesas Synergy<sup>™</sup> プラットフォーム

I<sup>2</sup>C SCI HAL モジュールガイド

| リソース                                                                                           | ISDE のプロパティ | プロパティ / 設定 |
|------------------------------------------------------------------------------------------------|-------------|------------|
| Connect these pins using a                                                                     | SDA: P411   | SDA: P511  |
| jumper wire on SK-S7G2<br>breakout board<br>(ジャンパ線を使用して、これら<br>の端子を SK-S7G2 ブレーク<br>アウトボードに接続) | SCL: P410   | SCL: P512  |

このアプリケーションプロジェクトは、I<sup>2</sup>C SCI HAL モジュール API の一般的な使用方法を示します。このアプリケー ションプロジェクト内の設定項目は、ターゲットキットと MCU デバイスの仕様に合わせてカスタマイズする必要があり ます。このアプリケーションプロジェクトは r\_sci\_i2c モジュールとチャネル 0 を使用して I<sup>2</sup>C 通信を実行します。タッ チコントローラからの信号接続に合わせて、I<sup>2</sup>C 通信用の出力端子を選択してあります(SCL に対応する P410 と、 SDA に対応する P411)。これらの設定項目は、ISDE 内でアプリケーションプロジェクトを開き、[Pin Configuration] (端子設定) タブで参照する方法で確認できます。選択した端子が I<sup>2</sup>C 信号として適切であるか確認するために、 SK-S7G2 ターゲットボード(target board)の回路図でこれらの信号を確認することもできます。最後に、外部スレー ブリセット信号(external slave reset signal)は GPIO 端子 P609 に接続されており、適切に動作するように有効化 と設定を実施する必要があります。これらのアプリケーションプロジェクトのすべての固有の設定は、前述の設定の 表で示したとおりです。

表 2 このアプリケーションプロジェクトが使用するソフトウェアとハードウェアのリソース

| リソース                  | リビジョン                | 説明                                         |
|-----------------------|----------------------|--------------------------------------------|
| e <sup>2</sup> studio | 6.2.1 またはそれ以降        | 統合ソリューション開発環境 (ISDE)                       |
| SSP                   | v1.5.0 またはそれ以降       | Synergy ソフトウェアプラットフォーム                     |
| IAR EW for Synergy    | 8.23.1 またはそれ以降       | IAR Embedded Workbench for Renesas Synergy |
| SSC                   | 6.2.1 またはそれ以降        | Synergy Standalone Configurator            |
| SK-S7G2               | v3.0,v3.1またはそれ以<br>降 | スタータキット                                    |

I<sup>2</sup>C SCI HAL モジュールアプリケーションプロジェクトの追加と設定に成功した段階で、アプリケーションプログラム からこのプロジェクトを使用できるようになります。I<sup>2</sup>C アプリケーションプロジェクトは、前の図と同様なステップを実 装します。主な違いは、読み取りと書き込みの関数に、I<sup>2</sup>C スレーブデバイス(slave device)の初期化、設定、デー タの読み取りを行う目的で、特定のプログラム関数を実装することです。

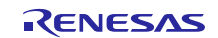

以下の図に、このアプリケーションプロジェクトのステップを表すフローを示します。

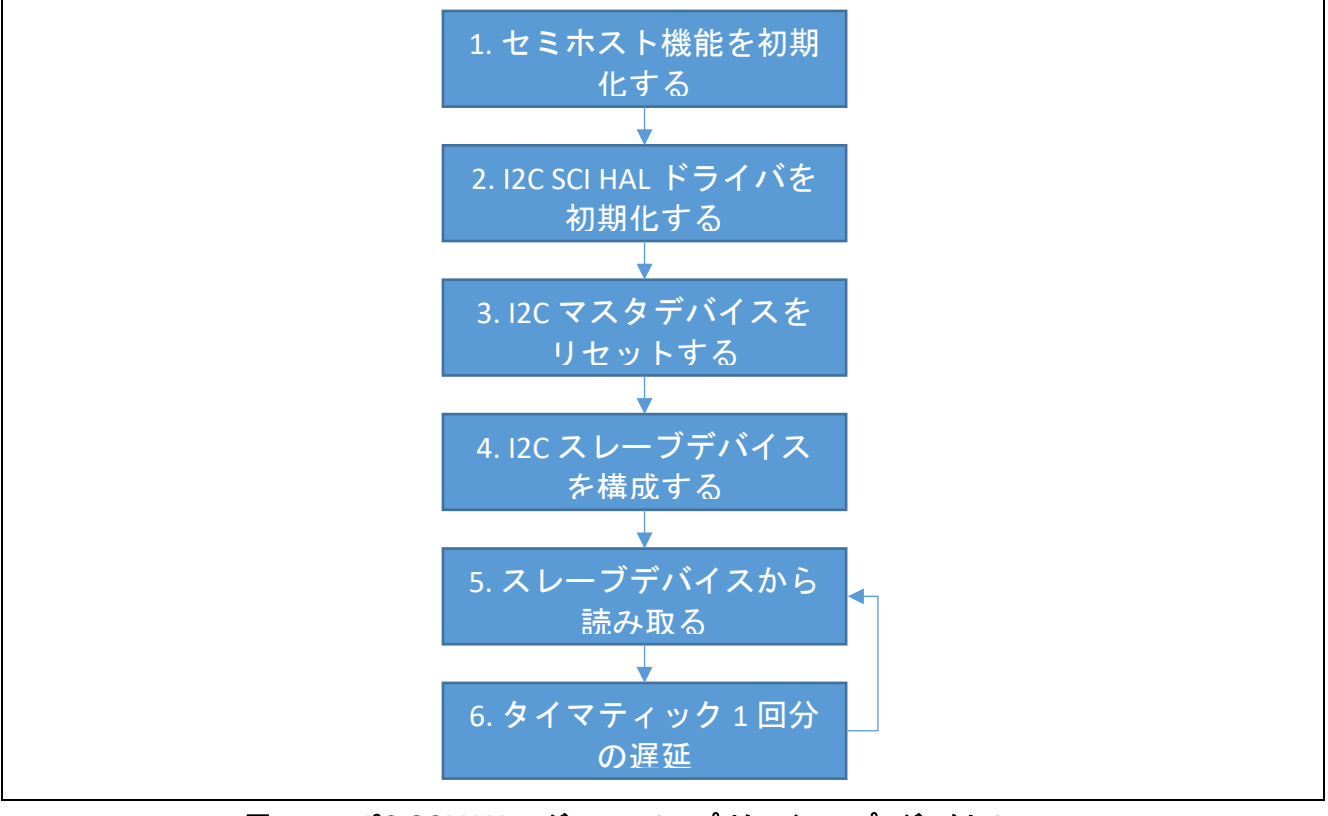

図 1 I<sup>2</sup>C SCI HAL モジュールのアプリケーションプロジェクトのフロー

ISDE にこのアプリケーションプロジェクトをインポートした後、sci\_i2c\_hal\_slave\_functions\_mg.c 内のコードを参照 すると、前述の図で概要を示したフローに従って作業を進めることができます。sci\_i2c\_hal\_slave\_functions\_mg.c の最初のセクションはヘッダファイルであり、生成した I<sup>2</sup>C インスタンスの構造体(instance structure)を参照していま す。また、このヘッダファイルにより、セミホスト機能のサポートを実装できます。セミホスト機能は、printf()を使用して 結果を表示するための一般的な手法です。

次のセクションには、スレーブデバイスの初期化、再起動、設定、データの読み取りのような I<sup>2</sup>C 操作を実行するための関数定義があります。コードの最後のセクションは、HAL のエントリポイント(entry point)である master\_run() 関数を記述しています。この関数内で、ここまでのセクションで宣言した I<sup>2</sup>C 関連の各関数を呼び出します。最後に、 無限ループ(infinite loop)内で読み取り操作を継続的に呼び出して、I<sup>2</sup>C スレーブデータを継続的に読み取ります。

注記: この説明は、Synergy ソフトウェアパッケージ内のデバッグコンソールで printf() を使用する方法をユーザが 理解していることを想定しています。このような経験がない場合は、下記 WEB サイトの FAQ 2000008 「Synergy ソフトウェアパッケージのデバッグコンソールで Printf\_使用方法」という記事を参照してください。 デバッグモードで変数ウォッチ機能を使用して結果を表示することもできます。 https://ja-support.renesas.com/knowledgeBase/17792531

ターゲットボードや MCU デバイスの必須の操作と物理プロパティ(physical properties)をサポートするために、この アプリケーションプロジェクトではいくつかの重要なプロパティを設定しています。このアプリケーションプロジェクトを 開き、[Properties] (プロパティ) ウィンドウでこれらの設定を表示することもできます。

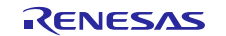

#### 8. ターゲットアプリケーションに対応する I<sup>2</sup>C SCI HAL モジュールのカスタマイズ (Customizing the I<sup>2</sup>C SCI HAL Module for a Target Application)

いくつかの設定項目は通常、アプリケーションプロジェクトで示している値に対し、ユーザが変更を加えます。たとえ ば、I<sup>2</sup>C のレートに関する設定項目を簡単に変更することができます。また、I<sup>2</sup>C バスに他のスレーブを追加し、I<sup>2</sup>C HAL モジュールの別のインスタンスを使用して、スレーブアドレス(slave address)とインスタンス名(instance name)を変更する方法でそのスレーブをアドレス指定することもできます。実行時に API を使用して、同じバス構成 (bus configuration)と制御データ構造体(control data structure)を使用したまま、スレーブアドレスを変更すること もできます。I<sup>2</sup>C HAL 設定は、7 ビットまたは 10 ビットのアドレッシングモード(addressing mode)を使用するための 柔軟性と、ユーザ定義の割り込み処理(user-defined interrupt handling)を行うためのコールバック関数(callback function)も提供します。

# 9. I<sup>2</sup>C SCI HAL モジュールのアプリケーションプロジェクトの実行(Running the I<sup>2</sup>C SCI HAL Module Application Project)

I<sup>2</sup>C SCI HAL モジュールのアプリケーションプロジェクトを実行し、ターゲットキットでその動作を観察するために、 ISDE にこのプロジェクトをインポートし、コンパイル(compile)してデバッグ(debug)を実行することができます。

e<sup>2</sup> studio または IAR Embedded Workbench<sup>®</sup> for Renesas Synergy<sup>™</sup> にプロジェクトをインポートし、アプリケー ションをビルドして実行する手順については、『Synergy プロジェクトインポートガイド』(下記WEB) を参照してください。

#### 英語版:

https://www.renesas.com/jp/ja/doc/products/renesas-synergy/apn/r11an0023eu0121-synergy-ssp-import-guide.pdf

#### 日本語版(参考資料):

https://www.renesas.com/jp/ja/doc/products/renesas-synergy/apn/r11an0023ju0121-synergy-ssp-import-guide.pdf

新しいプロジェクト内で I<sup>2</sup>C SCI HAL モジュールアプリケーションを実装するには、ターゲットキットで定義、設定、 ファイルの自動生成、コードの追加、コンパイル、デバッグを行う手順に従います。このガイドに示す手順に従うこと で、SSP での開発プロセスをより実践的に習得するのに役立ちます。

注記: Synergy 開発プロセスの基本的な流れを経験したことのあるユーザにとって、以下の手順は十分詳細なもの です。これらの手順をまだ理解していない場合、『SSP ユーザーズマニュアル』の最初にあるいくつかの章を 参照してください。

I<sup>2</sup>C SCI アプリケーションプロジェクトを作成し、実行するために、以下の手順に従ってください。

- 1. 付属の I2C\_HAL アプリケーションプロジェクト SCI\_I2C\_HAL\_MG\_AP を e<sup>2</sup> studio または IAR EW for Synergy にインポートします。
- 2. アプリケーションをコンパイルし、エラーや警告が出ないことを確認します。
- 3. micro USB ケーブルで、SK-S7G2 ターゲットキットの J19 コネクタとホスト PC を接続します。
- ジャンパ線(jumper wire)を使用して P411 (SCI モジュールの SDA(データライン))を P511 (SDA(タッチコントローラのデータライン))に、また P410 (SCI モジュールの SCL(クロックライン))を P512(タッチコントローラの SCL(データライン)) に接続します。その結果、タッチコントローラが P511 と P512 に接続されます。この接続により、タッチコントローラと SCI I<sup>2</sup>C デバイスを直結できます。
- 5. アプリケーションのデバッグを開始します。
- 6. 通信が継続している間、LED1-3 が点滅します。また、i2c\_hal\_slave\_functions\_mg.h 内でセミホスト機能のコ メントアウトを解除(uncomment)されている場合、デバッグコンソールで出力を見ることもできます(以下の図を 参照)。タッチスクリーンにタッチすると、コンソール内で受信済みデータの値が変化します。

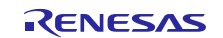

| Renesas Debug Virtual Console |  |
|-------------------------------|--|
| Read from reg = 0x24          |  |
| Received data = 0xff          |  |
| Read from reg = 0x24          |  |
| Received data = 0x7           |  |
| Read from reg = 0x24          |  |
| Received data = 0x16          |  |
| Read from reg = 0x24          |  |
| Received data = 0x7           |  |
| Read from reg = $0x24$        |  |
| Received data = 0x16          |  |
| Read from reg = 0x24          |  |
| Read from reg = $0x24$        |  |

図 2 I<sup>2</sup>C SCI HAL モジュールのアプリケーションプロジェクトのサンプル出力

#### 10. I<sup>2</sup>C SCI HAL モジュールのまとめ(I<sup>2</sup>C SCI HAL Module Conclusion)

このモジュールガイドは、サンプルプロジェクトでモジュールの選択、追加、設定、使用を行うために必要な背景となる情報全般を説明しました。従来の組み込みシステムでは、これらの手順を理解することに多くに時間を必要とし、また間違いが起こりやすい操作でした。Renesas Synergy プラットフォームにより、これら手順の所要時間が短くなり、設定項目の競合や、ローレベルドライバの誤った選択など、誤りが防止できるようになりました。アプリケーションプロジェクトで示したように、ハイレベル API を使用することで高いレベルの開発からスタートし、ローレベルドライバを作成するような従来の開発環境で必要とされる時間が不要になり、開発時間を短縮できます。

#### 11. I<sup>2</sup>C SCI HAL モジュールの次の手順(I<sup>2</sup>C SCI HAL Module Next Steps)

シンプルな I<sup>2</sup>C HAL モジュールアプリケーションのプロジェクトをマスターした後、より複雑なサンプルを確認すること ができます。I<sup>2</sup>C フレームワークは、一連の ThreadX<sup>®</sup> 対応フレームワーク API で構成されています。I<sup>2</sup>C フレーム ワークは、I<sup>2</sup>C バス上で複数の I<sup>2</sup>C 周辺回路の統合と同期を処理します。I<sup>2</sup>C フレームワークを使用すると、1 つま たは複数の I<sup>2</sup>C バスを作成し、複数の I<sup>2</sup>C 周辺回路を各 I<sup>2</sup>C バスに接続することができます。I<sup>2</sup>C フレームワークは 単一のインタフェースを使用して、SCI I<sup>2</sup>C と RIIC 両方のドライバにアクセスすることができます。このドキュメントの 末尾にある「参考情報」の章に掲載されている、関連するモジュールガイドを参照して、I<sup>2</sup>C フレームワークの詳細を 確認することもできます。

#### 12. I<sup>2</sup>C SCI HAL モジュールの参考情報(I<sup>2</sup>C SCI HAL Module Reference Information)

『SSP ユーザーズマニュアル』:SSP ディストリビューションパッケージの一部として HTML 形式が入手できるほか、 Renesas Synergy™ WEBサイトのSSPページ https://www.reneses.com/ip/ip/products/opporgy/ooffwore/oop.htmlから.pdf を入手することすできます

<u>https://www.renesas.com/jp/ja/products/synergy/software/ssp.html</u>から pdf を入手することもできます。

最新版のr\_sci\_i2cモジュールの参考資料やリソースへのリンクは、以下の Synergy WEBサイトから入手できます。

https://www.renesas.com/jp/ja/products/synergy.html

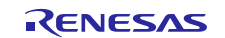

#### ホームページとサポート窓口

サポート: <u>https://synergygallery.renesas.com/support</u>

テクニカルサポート:

- アメリカ: <u>https://renesas.zendesk.com/anonymous\_requests/new</u>
- ∃—ບານນໍ: <u>https://www.renesas.com/en-eu/support/contact.html</u>
- 日本: <u>https://www.renesas.com/ja-jp/support/contact.html</u>

すべての商標および登録商標はそれぞれの所有者に帰属します。

### 改訂記録

|      |            | 改訂内容 |                                                                   |
|------|------------|------|-------------------------------------------------------------------|
| Rev. | 発行日        | ページ  | ポイント                                                              |
| 1.00 | 2019.06.10 |      | ・初版<br>・英文版(R11AN0112EU0101、Rev.1.01、2019.Feb.06)の<br>巻頭と第7章以降を翔記 |

|           | ご注意書き                                                                                                    |
|-----------|----------------------------------------------------------------------------------------------------|
| 1.        | 本資料に記載された回路、ソフトウェアおよびこれらに関連する情報は、半導体製品の動作例、応用例を説明するものです。お客様の機器・システムの設計におい<br>て、回路、ソフトウェアおよびこれらに関連する情報を使用する場合には、お客様の責任において行ってください。これらの使用に起因して生じた損害(お客様<br>または第三者いずれに生じた損害も含みます。以下同じです。)に関し、当社は、一切その責任を負いません。 |
| 2.        | 当社製品、本資料に記載された製品データ、図、表、プログラム、アルゴリズム、応用回路例等の情報の使用に起因して発生した第三者の特許権、著作権その他の<br>知的財産権に対する侵害またはこれらに関する紛争について、当社は、何らの保証を行うものではなく、また責任を負うものではありません。                                                               |
| 3.        | 当社は、本資料に基づき当社または第三者の特許権、著作権その他の知的財産権を何ら許諾するものではありません。                                                                                                    |
| 4.        | 当社製品を、全部または一部を問わず、改造、改変、複製、リバースエンジニアリング、その他、不適切に使用しないでください。かかる改造、改変、複製、リ                                                                                                    |
|           | バースエンジニアリング等により生じた損害に関し、当社は、一切その責任を負いません。                                                                                                    |
| 5.        | 当社は、当社製品の品質水準を「標準水準」および「高品質水準」に分類しており、各品質水準は、以下に示す用途に製品が使用されることを意図しております。                                                                                                    |
|           | 標準水準: コンピュータ、OA機器、通信機器、計測機器、AV機器、                                                                                                    |
|           | 家電、工作機械、パーソナル機器、産業用ロボット等                                                                                                    |
|           | 高品質水準: 輸送機器(自動車、電車、船舶等)、交通制御(信号)、大規模通信機器、                                                                                                    |
|           | 金融端末基幹システム、各種安全制御装置等                                                                                                    |
|           | 当社製品は、データシート等により高信頼性、Harsh environment向け製品と定義しているものを除き、直接生命・身体に危害を及ぼす可能性のある機器・システ                                                                                                    |
|           | ム(生命維持装置、人体に埋め込み使用するもの等)、もしくは多大な物的損害を発生させるおそれのある機器・システム(宇宙機器と、海底中継器、原子力制                                                                                                    |
|           | 御システム、航空機制御システム、プラント基幹システム、軍事機器等)に使用されることを意図しておらず、これらの用途に使用することは想定していませ                                                                                                    |
|           | ん。たとえ、当社が想定していない用途に当社製品を使用したことにより損害が生じても、当社は一切その責任を負いません。                                                                                                    |
| 6.        | 当社製品をご使用の際は、最新の製品情報(データシート、ユーザーズマニュアル、アプリケーションノート、信頼性ハンドブックに記載の「半導体デバイスの使                                                                                                    |
|           | 用上の一般的な注意事項」等)をご確認の上、当社が指定する最大定格、動作電源電圧範囲、放熱特性、実装条件その他指定条件の範囲内でご使用ください。指                                                                                                    |
|           | 定条件の範囲を超えて当社製品をご使用された場合の故障、誤動作の不具合および事故につきましては、当社は、一切その責任を負いません。                                                                                                    |
| 7.        | 当社は、当社製品の品質および信頼性の向上に努めていますが、半導体製品はある確率で故障が発生したり、使用条件によっては誤動作したりする場合がありま                                                                                                    |
|           | す。また、当社製品は、データシート等において高信頼性、Harsh environment向け製品と定義しているものを除き、耐放射線設計を行っておりません。仮に当社                                                                                                    |
|           | 製品の故障または誤動作が生じた場合であっても、人身事故、火災事故その他社会的損害等を生じさせないよう、お客様の責任において、冗長設計、延焼対策設                                                                                                    |
|           | 計、誤動作防止設計等の安全設計およびエージンク処理等、お客様の機器・システムとしての出荷保証を行ってください。特に、マイコンソフトウェアは、単独                                                                                                    |
|           | での検証は困難なため、お客様の機器・システムとしての安全検証をお客様の責任で行ってください。                                                                                                    |
| 8.        | 当社製品の環境適合性等の詳細につきましては、製品値別に必ず当社営業窓口までお問合せくたさい。こ使用に除しては、特定の物質の含有・使用を規制するKoHS                                                                                                    |
|           | 指令等、適用される環境関連法令を十分調査のうえ、かかる法令に適合するようこ使用ください。かかる法令を遵ずしないことにより生じた損害に関して、当社                                                                                                    |
| ~         |                                                                                                    |
| 9.        | 当社製品およい技術を国内外の法节およい規則により製造・使用・販売を崇加されている機器・ジステムに使用することはできません。当社製品およい技術を制                                                                                                    |
|           | 山、販売または移転等する場合は、「外国為谷及い外国員易法」での他日本国および適用される外国の輸出管理関連法規を遅すし、ぞれらの走めるところに使い                                                                                                    |
| 10        | 必要な十歳さを打つしてにさい。<br>・ いのだが少な知られないまた。それには、またに少なな、また、それで、また、それでは、ないたので、ないたいで、ないたいで、ないたいで、                                                                                                    |
| 10        | . の各体が当社装加を第二名に転冗寺される場合には、事則に当該第二名に対しし、平に注意者さ記載の語朱什を通知りる員社を見りものといたしまり。<br>本姿料の今朝またけ二朝を半社の文書にとる東前の承諾を得ることなく記載またけ復制することを禁じます                                                                                  |
| 12        | - や貝村の主即よには「叩どヨ社の大吉による争則の歩品を行ることは、私戦よには後数すること示しよす。<br>- 本姿料に記載されている内容されは北北利日について「太明たちば「ざいさ」たと、山北の労業相北来さでも明合共ノゼさい                                                                                            |
| ा2<br>:+/ | - や見れに叫取されていていなけなみには当社教師についてしてがみながっていなしにか、当社の名未世当日まじの同百せてにさい。<br>1. 本姿料にないで使用されている「当社」とけ、ルズサフェレクトロークフ姓式会社などがルラサフェレクトロークフせざ会社が古住的、明社的に士町ナス会                                                                  |
| 注         | ・・ 学具行において医用でないている「ヨ社」とは、ルケッヘ エレンドローンへ体式去社のよびルケッヘ エレンドローンへ体式去社が直接的、间接的に又能りる去<br>計をいいます                                                                                                    |
| さ         | 14といいです。                                                                                                    |
| /土4       | 2. 今見ウヤリー030・C区内で10-Cuillo・コ社教師」とは、江川へのりてに我で10に当社の用尤、教理教師でりります。                                                                                                    |

(Rev.4.0-1 2017.11)

# RENESAS

ルネサスエレクトロニクス株式会社

http://www.renesas.com

※営業お問合せ窓口の住所は変更になることがあります。最新情報につきましては、弊社ホームページをご覧ください。

ルネサス エレクトロニクス株式会社 〒135-0061 東京都江東区豊洲3-2-24 (豊洲フォレシア)

■技術的なお問合せおよび資料のご請求は下記へどうぞ。 総合お問合せ窓口:https://www.renesas.com/contact/

■営業お問合せ窓口

© 2018 Renesas Electronics Corporation. All rights reserved. Colophon 6.0